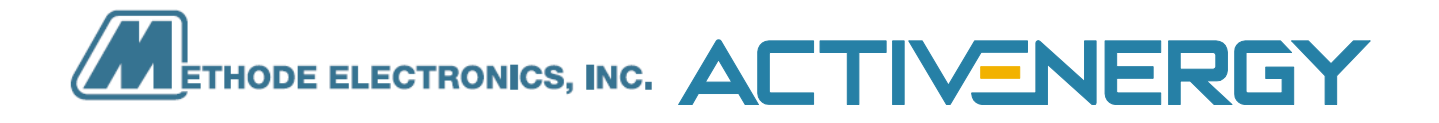

# AC=6000

# **Operation & Installation Manual**

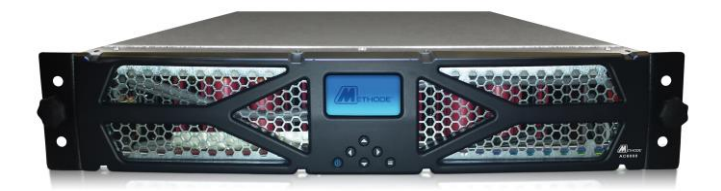

Publication Date: 1/13/2014

#### **Proprietary Notice**

Information in this document is subject to change without notice. The hardware described in this document is furnished under a license agreement or nondisclosure agreement. No part of this publication may be reproduced, stored in a retrieval system, or transmitted in any form or any means electronic or mechanical, including photocopying and recording for any purpose other than the purchaser's business use without the written permission of Methode Corporation.

Methode Corporation retains the patent rights to any and all processes and inventions developed during the course of performing work for the customer, unless specifically identified to the contrary in advance by the customer. The fact that this document may include a copyright notice does not in any way affect the proprietary status of this guide.

#### Copyright

Copyright © 2016 by Methode Electronics, Inc. All Rights Reserved.

#### Trademarks

Methode, and the Methode logo are registered trademarks, of Methode Electronics, Inc. Microsoft and Windows are either registered trademarks or trademarks of Microsoft Corporation in the United States and/or other countries. . National Electrical Code and NEC are registered trademarks of National Fire Protection Association, Inc. All other brand or product names referenced in this guide are trademarks, registered trademarks, or service marks of their respective holders.

#### Methode Electronics, Inc.

4900 Pearl East Circle, Suite 110 Boulder, CO 80301 Telephone (888)-446-9175 Monday - Friday 8am - 5pm (CST) Email: support.data@methode.com Web site: http://:www.methode.com/data

Document Part Number: 10001 Revision 0.9 January 2016

#### Products

The following are products of Methode Electronics, Inc.:

Methode AC6000

#### **Special Symbols**

The following icons are used on the AC6000 or accessories to serve as alerts for important information:

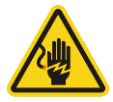

**ELECTRIC SHOCK RISK**- Observe the hazards associated with this risk of electric shock symbol.

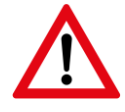

**WARNING: REFER TO USER'S MANUAL** Warnings may cause operator injury or damage to the AC6000. There, you may find additional information, such as specific operating and maintenance guidance..

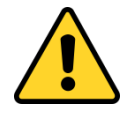

**CAUTION: REFER TO USER'S MANUAL** – Cautions are advisories which ensure normal product operation. Refer to your user's manual for additional information for a particular circumstance.

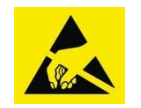

**ESD: ELECTROSTATIC DISCHARGE –** Use electrostatic discharge procedures when handling the AC6000. Ensure you are SAFELY grounded with the appropriate personnel grounding equipment.

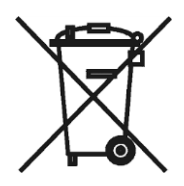

**DISPOSAL –** This symbol indicates that you should not discard the UPS in the trash. This product contains sealed, lithium ion cells and must be disposed of properly. Additionally, this symbol indicates that you should not discard waste electrical or electronic equipment (WEEE) in the trash. For more information, contact Methode agent for service, recycling, and disposal instructions

## Table of Contents

| С | hang | ges                                                  | v          |
|---|------|------------------------------------------------------|------------|
| 1 | AC   | C6000 Safety Information                             | 1          |
|   | 1.1  | Handling and Electrical Safety Information           | 1          |
|   | 1.2  | Disclaimers                                          | 3          |
|   | 1.3  | Life Support Application                             | 3          |
| 2 | Ме   | ethode AC6000 Introduction                           | 4          |
|   | 2.1  | Uninterruptible Power Supply                         | <u>5</u>   |
|   | 2.2  | Advanced Battery Management System                   | <u>5</u>   |
|   | 2.3  | Automated Software Interface                         | <u>5</u>   |
|   | 2.4  | User Interface – Front Panel with Bezel              | 6          |
|   | 2.5  | Connectors and Controls – Rear Panel                 | 7          |
| 3 | Ме   | ethode AC6000 Technical Specifications               | 8          |
| 4 | AC   | C6000 Installation Procedure                         | 9          |
|   | 4.1  | About This Procedure                                 | 9          |
|   |      | 4.1.1 AC6000 Mount Example                           | <u></u> 9  |
|   | 4.2  | Materials Needed                                     | 9          |
|   | 4.3  | What's in the Box?                                   | <u>9</u>   |
|   | 4.4  | The Optional Slide Rail Assembly                     | <u></u> 10 |
|   |      | 4.4.1 Installing the Inner Slide Rails on the AC6000 | 10         |
|   | 4.5  | Field Wiring                                         |            |
| 5 | AC   | C6000 Power Up Procedure                             | 13         |
|   | 5.1  | About This Procedure                                 | 13         |
|   | 5.2  | Power-up and Shutdown Procedure                      | 13         |
|   | 5.3  | Visual Verification                                  | 14         |
|   | 5.4  | System Online Check – Normal Operation               | 14         |
|   | 5.5  | Communicating with the AC6000                        | 15         |
| 6 | AC   | C6000 Display                                        | 20         |
|   | 6.1  | LCD Display Icons                                    | 20         |
|   | 6.2  | Default Screen                                       | 20         |
|   | 6.3  | Navigation                                           | <u>20</u>  |
|   | 6.4  | Main Menu                                            | 20         |
|   | 6.5  | Reset to Factory Default Settings                    | 24         |
|   | 6.6  | Faults and Alerts                                    | <u>2</u> 4 |
| 7 | AC   | C6000 Website                                        | 27         |
| 8 | DB   | 39 and REPO Port Pin Outs                            | 28         |
|   | 8.1  | REPO Connector                                       | 28         |
|   | 8.2  | Serial Communication                                 | 29         |
| 9 | Tro  | oubleshooting                                        | 30         |

# Changes

| Date       | Page | Description                                                                | Ву | Reviewed |
|------------|------|----------------------------------------------------------------------------|----|----------|
| 6/01/2014  | ALL  | Began creation                                                             | BB | ES       |
| 6/28/2014  | ALL  | Added line art                                                             | BB | ES       |
| 7/3/2014   | ALL  | Updated Tables                                                             | BB | ES       |
| 8/1/2014   | ALL  | Added procedures, updated tables, added callouts.                          | BB | ES       |
| 3/2/2015   | ALL  | Updated safety and procedures E                                            |    | ES       |
| 4/3/2015   | ALL  | Add input cabling instructions.                                            |    | RM       |
| 5/29/2015  | ALL  | L Added FPC new menu, troubleshooting. Fixed table and figure St captions. |    | ES       |
| 12/18/2015 | ALL  | Removed USB. Added RS232 commands and protocol.                            |    | RM       |
| 12/31/2015 | ALL  | Updated default configurations.                                            |    | ES       |
| 1/15/2016  | ALL  | Updated FPC flowchart, added website information.                          | ES | RM       |

## 1. AC6000 Safety Information

**1.1** Handling and Electrical Safety Information

#### IMPORTANT SAFETY INSTRUCTIONS — SAVE THESE INSTRUCTIONS

This document contains important information and direction that should be followed during installation, maintenance, and usage of this product. Before installing or operating this equipment, please read all instructions, warnings and cautions. Save this manual for future reference.

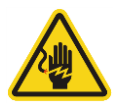

#### DANGER

- This UPS contains LETHAL VOLTAGES. All repairs and service should be performed only by METHODE-AUTHORIZED SERVICE PERSONNEL.
- Fuses are permanently installed. There are **NO SERVICEABLE PARTS** inside this product.

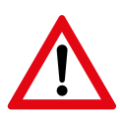

#### WARNING

- Only trained, qualified personnel should be allowed to install, configure, or replace this equipment.
- It is important to note that this UPS contains its own energy source (lithium-ion cells). Its output may produce high voltages and currents even when it is not connected to AC mains.
- This system contains live batteries that may present a shock hazard even when disconnected. Output safeguards such as disconnect switches, interlocks, etc. must be provided by user.
- Connect only to a mains provided with branch circuit overcurrent protection. This must be performed in accordance with the National Electrical Code® (NEC) ANSI/NFPA 70 and applicable codes of local jurisdictions.
- Leakage current of this UPS and all connected equipment must not have an earth leakage current greater than 3.5 miliamperes per international standards and wiring regulations.
- For 230V/50Hz models, cables should not exceed ten meters in length.
- Lithium ion is a Class 9 hazardous material and must be shipped in accordance with CFR 49. Please contact your Methode representative when shipping a unit for return or other purposes.
- Contact Methode agent for service, recycling, and disposal instructions.
- Damage will occur if the input or output AC terminals are shorted. Methode is not responsible for damages to the UPS incurred in the manner.

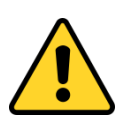

- This unit is intended for installation in restricted access areas. A restricted access area is where access can only be gained by service personnel through the use of a special tool, lock and key, or other means of security, and is controlled by the authority responsible for the location.
- Install this UPS in a clean, temperature- and humidity-controlled indoor location in order to reduce the risk of fire or electric shock. Ambient temperature must not be above 40°C (104°F) or below 0°C (32°F). Do not locate near water or excessive humidity (95% maximum).
- It is advisable to not bring superfluous conductors into the installation area. Before beginning maintenance or installation, please remove jewelry (e.g. watches, rings and necklaces). Metal conductors have the potential to short between power terminals (power and ground, commonly) and nearly instantly heat to very high temperatures when connected between them. This can cause serious burns and/or weld a metal object to the terminals.
- This system is cooled through forced air convection. Do not block air flow of fans and allow adequate space on the front and rear of the unit for proper ventilation.
- This equipment has been tested and found to comply with the limits for a Class-A digital device, pursuant to Part 15 of the FCC Rules. These limits are designed to provide reasonable protection against harmful interference when the equipment is operated in a commercial environment. This equipment generates, uses and can radiate radio frequency energy and, if not installed and used in accordance with the instruction manual, may cause harmful interference to radio communications. Operation of this equipment in a residential area is likely to cause harmful interference that the user must correct, including the expense of all corrective modifications.
- This system is suitable for IT (impedance-grounded) systems.

## 1.2 Disclaimers

Modification or changes to the AC6000 not performed or expressly approved by Methode Data Systems may void the unit's warranty.

The integral battery is not field-replaceable. There are no user-replaceable fuses within. Contact Methode Customer Support for assistance.

The AC6000 is designed for installation in temperature-controlled, indoor areas free of conductive contaminants. <u>See Technical Specifications for more information</u>.

## 1.3 Life Support Applications

Methode does not recommend the use of the AC6000 in life support applications where failure or malfunctions of the unit can be reasonably expected to cause failure of the life support device or to significantly affect its safety or effectiveness. Methode does not recommend the use of the AC6000 for direct patient care.

Methode will not knowingly sell its products for use in such applications unless it receives in writing assurances satisfactory to Methode.

The AC6000 does not meet medical standard requirements for use in direct patient care.

#### ©2015 Methode Electronics

## 2. Introduction

The Methode AC6000 is a line-interactive uninterruptible power system (UPS) designed to protect servers in data center settings.

This line-interactive approach captures the best features of UPS topologies: Its electronics are mostly inactive, but always "armed". They're at the ready for the next power interruption. Switchover to UPS Mode occurs within the next  $\frac{1}{4}$  to  $\frac{1}{2}$  cycle of the 60 Hz mains.

This translates to full power available with an interruption of 4 to 8 thousandths of a second. Most, if not all, IT equipment is designed to never notice this very high-speed handoff.

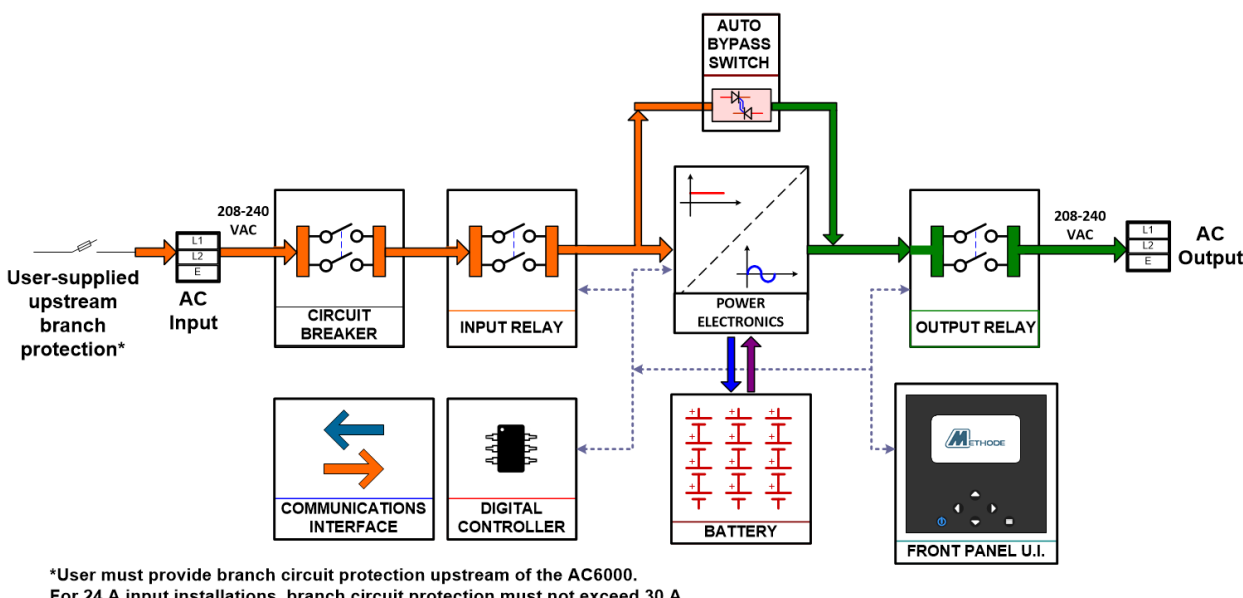

For 24 A input installations, branch circuit protection must not exceed 30 A. For 37 A input installations, branch circuit protection must not exceed 50 A.

Figure 1. AC6000 System Overview

While double conversion products work continuously so no switchover occurs, their electronics are, therefore, converting power for their loads 24 hours a day, 7 days per week. This operational distinction is costly: The dual conversion method requires nearly 8,800 hours of operation per year. Consequently, component wear mechanisms are orders of magnitude higher than for their line interactive counterparts. Energy is wasted and heat is generated, accelerating component wear. Naturally, MTBF is lowered. Finally, the more complex electronics result in an increase in product size and weight, increasing both initial and maintenance costs due to higher component and cooling demands.

The AC6000 is versatile and extensible. It can serve to supplement mains power during peak energy consumption times using unique peak shaving technology. This highly efficient unit operates with an input and output of 208, 230, or 240 VAC. It is capable of supporting equipment

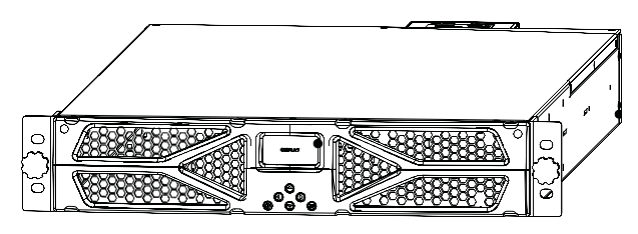

drawing up to 6kW. This power-dense 2RU unit contains highly efficient power electronics and a safe, the state-of-the-art lithium-ion battery pack.

## 2.1 AC6000 Features

- Supplies up to 6000 watts of power for 6 minutes
- Uses compact, safe lithium-ion technology for energy storage.
- Rapid recharge
- Peak shave capability to supplement power supply during high demand
- Plug-and-play parallel operation-ready

#### 2.2 Advanced Battery Management System

- Leverages years of automotive research
- Maintains battery cell power balance
- Highly efficient power management with low quiescent draw
- Integrated safety electronics
- Provides active thermal management of cells

#### 2.3 Automated Software Interface

- Supports serial or SNMP communication
- Reports critical performance metrics
- Allows for firmware updates of internal microprocessors
- Provides for network communication configuration

Alerts are generated for indicating low remaining power, announcing operational modes and notification of performance-related issues

## 2.4 User Interface – Front Panel with Bezel

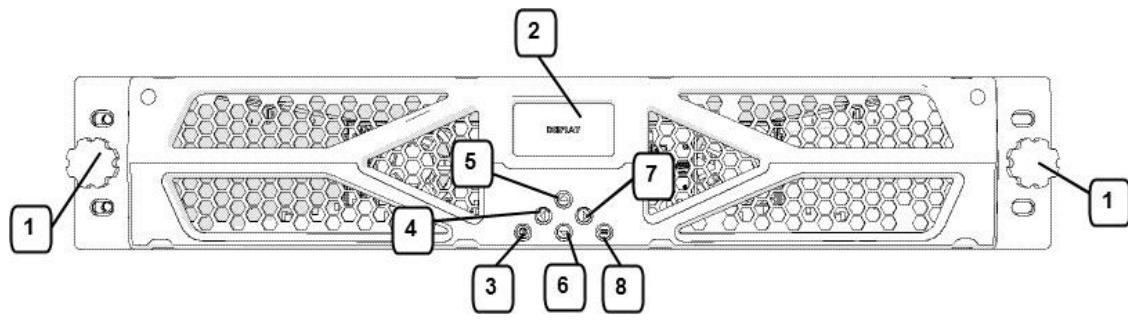

Figure 2. AC6000 Front Panel Callouts

| No. | Item    | Туре      | Name                     | Description                                                                                  |  |  |
|-----|---------|-----------|--------------------------|----------------------------------------------------------------------------------------------|--|--|
| 1   | Knob    | Fastener  | Bezel Screw              | Screw with molded knob / thumbscrew.                                                         |  |  |
| 2   | Display | LCD       | User Interface<br>Screen | LCD screen which shows status, battery, power,<br>and alert/fault conditions and allows unit |  |  |
| 3   | Button  | Momentary | Power                    | Applies power or shuts down the AC6000.                                                      |  |  |
| 4   | Button  | Momentary | Left                     | Navigation button to move selection on display                                               |  |  |
| 5   | Button  | Momentary | Up                       | Navigation button to move selection on display up.                                           |  |  |
| 6   | Button  | Momentary | Down                     | Navigation button to move selection on display down.                                         |  |  |
| 7   | Button  | Momentary | Right                    | Navigation button to move selection on display                                               |  |  |
| 8   | Button  | Momentary | Menu                     | Navigation button to display the Main Menu                                                   |  |  |

## 2.5 Connectors and Controls – Rear Panel

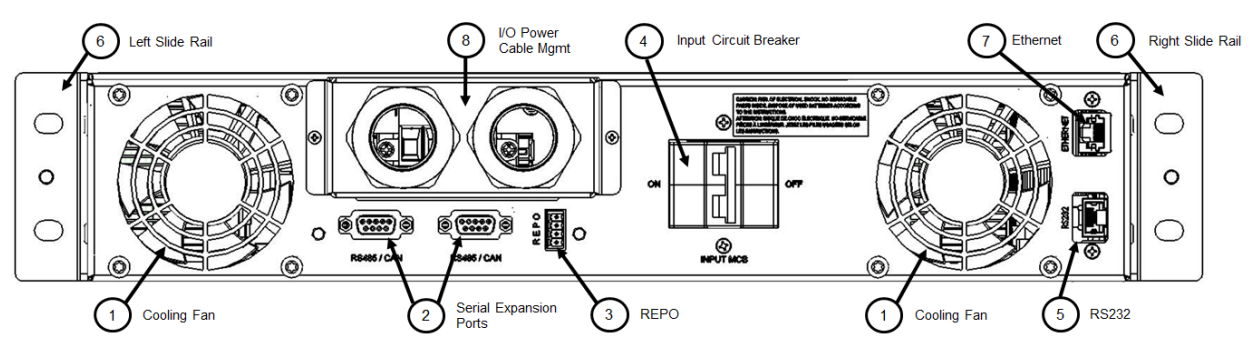

Figure 3. AC6000 Rear Panel

The AC6000 comes equipped with forced air convection cooling, multiple standard WIP configurations, and is Ethernet or serial compatible.

| No. | ltem                | Туре                  | Name                                    | Description                                                                                                    |
|-----|---------------------|-----------------------|-----------------------------------------|----------------------------------------------------------------------------------------------------|
| 1   | Fan                 | Ventilation           | Cooling Fan                             | Extracts air from the AC6000 enclosure. Speed controlled by internal temperature regulation. Air flows from the enclosure bezel cold side.                                                                                            |
| 2   | Connectors          | DB9                   | RS485.CAN                               | DB-9 female connector reserved for future use.                                                                                                    |
| 3   | Connector           | Phoenix               | REPO (Remote<br>Emergency<br>Power Off) | Depending on user preference, the REPO<br>feature can be configured in three ways::<br>1 not used<br>2 normally open (top two positions)<br>3 normally closed (bottom two positions)<br>The default configuration is normally closed. |
| 4   | Switch              | Circuit Breakers      | Power Switch                            | Manual or automatic power interrupt for power input to the AC6000. Double-ganged single throw switches.                                                                                                    |
| 5   | Connector           | RJ45                  | RS232 Serial                            | RS232 console for configuration and monitoring.                                                                                                    |
| 6   | Rail                | Slide Rail            | Left & Right Slide<br>Rails             | Allows the AC6000 to be extracted from the enclosure for service.                                                                                                    |
| 7   | Connector           | RJ45                  | Ethernet port                           | Ethernet port provides network connectivity.                                                                                                    |
| 8   | Cable<br>Management | Compression<br>Clamps | Input / Output                          | Secures the power cable connections for power I/O.                                                                                                    |

Table 2. AC6000 Rear Panel Detail

# 3. Methode AC6000 Technical Specifications

| System Specifications       |                                                                                                    |  |  |  |
|-----------------------------|----------------------------------------------------------------------------------------------------|--|--|--|
| Efficiency                  | 93%                                                                                                    |  |  |  |
| Power Protection            | Mechanical Circuit Breaker (MCB), electronic monitoring and control, fusing, fuse links                                                                                                    |  |  |  |
| System Power Factor         | >0.9                                                                                                    |  |  |  |
| Battery Protection          | Discharge, Overcharge, Overcurrent, Thermal                                                                                                    |  |  |  |
| 6000 W, max.                | 6 minutes                                                                                                    |  |  |  |
| Environmental               |                                                                                                    |  |  |  |
| Operating Temperature Range | 0°C to +40°C                                                                                                    |  |  |  |
| Storage Temperature Range   | -20°C to +60°C                                                                                                    |  |  |  |
| Humidity                    | 0% to 95%, Non-Condensing                                                                                                    |  |  |  |
| Cooling Method              | Integrated Forced Air                                                                                                    |  |  |  |
| Physical Specifications     |                                                                                                    |  |  |  |
| Case Material               | Steel                                                                                                    |  |  |  |
| Dimensions, Inches          | 2U: 3.5 H x 19.0 W x 32.0 D                                                                                                    |  |  |  |
| Weight                      | approx. 90 lbs.                                                                                                    |  |  |  |
| Battery Capacity            | 1000 Watt-Hours                                                                                                    |  |  |  |
| Electrical Power Connectors | Standard:<br>Input: NEMA L630R (24A input)<br>Output: NEMA L630P                                                                                                    |  |  |  |
|                             | Optional:<br>For 6kW output on 50A service:<br><i>Option 1</i> - CS8265/4<br><i>Option 2</i> - Hardwire I/O<br><i>(Intended for loads in excess of 5kW to accommodate full power at low line conditions.)</i><br><i>Option 3</i> - For Europe, 24A input using 332C6/P6.<br>Note: User must include upstream branch protection. For standard configuration and option 3, branch protection must not exceed 30<br>A. For Options 1 & 2, branch protection must not exceed 50 A. |  |  |  |

Table 3. AC6000 Technical Specifications

# 4 AC6000 Installation Procedure

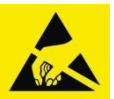

## **4.1** About This Procedure

This procedure covers installation of the AC6000 UPS into a standard 19 inch rack enclosure.

## 4.1.1 AC6000 Mount Example

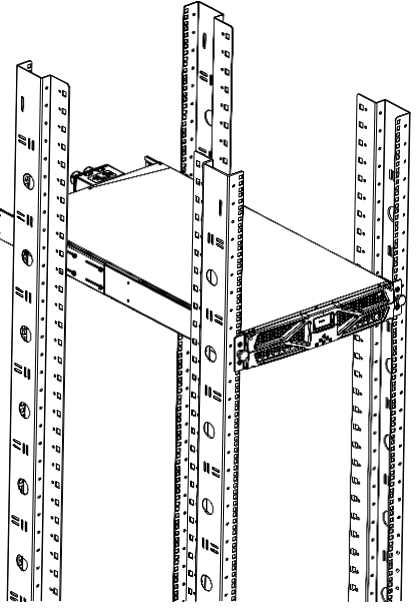

Figure 4. AC6000 Example Installation

#### 4.2 Materials Needed

- qty. 1 Set of AC6000 UPS and Hardware
- qty. 2 Slide Rails (Methode or your choice)
- qty. 8 Screws to mount outer slide rails
- *qty.* 8 Cage nuts
- qty. 12 #12-24 Cage Nuts (Rack Solutions P/N: CAGENUT-1224-25PK)
- qty. 8 #12-24 x 5/8" Pilot Point Machine Screw (Rack Solutions P/N: SCREW-1224-625-25PK)
- qty. 4 #12-24 x 1" Machine Screw (McMaster P/N: 91772A296)

#### 4.3 Box Contents

The AC6000 container should have the following items:

- User Manual
- AC6000 with input and output power cables
- Mounting rails with hardware (optional)
- DB9 to DB9 cable (for expansion applications only)

| Connector Port Purpose                             |                   | Purpose                                 | Description                                  |  |  |
|----------------------------------------------------|-------------------|-----------------------------------------|----------------------------------------------|--|--|
| 1                                                  | Fan               | Cooling                                 | Variable speed cooling fans.                 |  |  |
| 2 RS485S Communications 2 - 8 pin male RS485 hoode |                   | 2 - 8 pin male RS485 hooded connectors. |                                              |  |  |
| 3                                                  | Terminal<br>Block | Power control                           | Remote Emergency Power Off connector (REPO). |  |  |
| 5                                                  | RJ45              | Communications                          | RS232 serial communication.                  |  |  |
| 7                                                  | RJ45              | Ethernet                                | For network communication.                   |  |  |
| 8                                                  | Power             | Input/Output Power                      | Power cables for input/output                |  |  |

Table 3. AC6000 Connector Chart

## 4.4 Slide Rail Assembly (optional)

Select installation height on the rack posts where you will mount left and right outer slide rails.

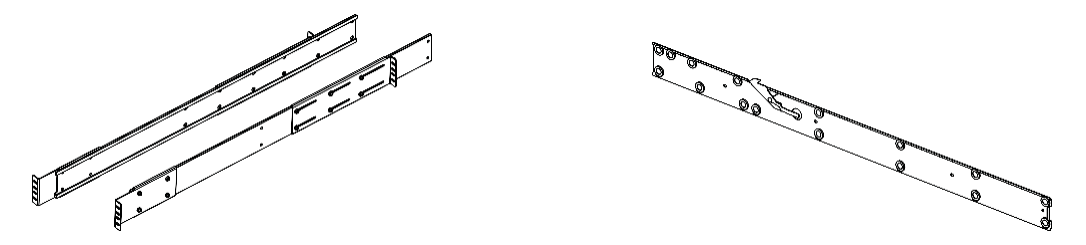

Figure 5. Methode adjustable mounting rails.

Slide rail assemblies are recommended for mounting the AC6000 UPS. The configuration should include four 2RU angle brackets and mounting screws.

## 4.4.1 Installing the Inner Slide Rails on the AC6000

#### **Materials Needed**

- M3x8PhillipsHeadScrews (qty. 8)
- Inner Slide Rails (qty. 1 set)

#### **Tools Required**

- PhillipsHeadScrewdriver
- CageNutCompressorTool

The optional inner slide rails attach to the left and right sides of the AC6000 enclosure. They are fastened to the enclosure with screws and PEM nuts. The illustration below shows the interior of the AC6000. PEM rivet nut locations circled in red.

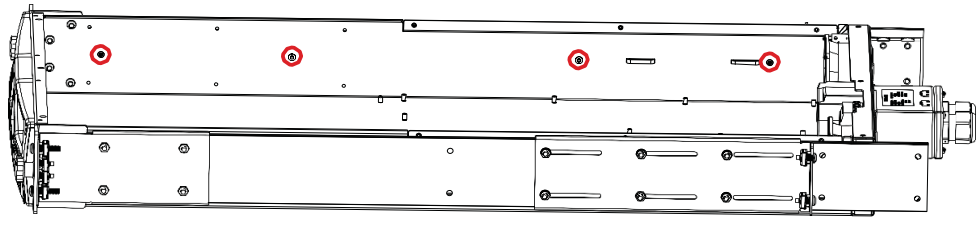

Figure 6. Slide Rail Mounting.

Follow this procedure if the left and right slide rails are not pre-attached to the unit:

- 1. Remove the slide rail assembly from its packing materials.
- 2. Remove the inner rails and extract them from the outer rail channels.
- 3. Fasten the inner rails to the AC6000 enclosure. The illustration below shows their proper orientation.

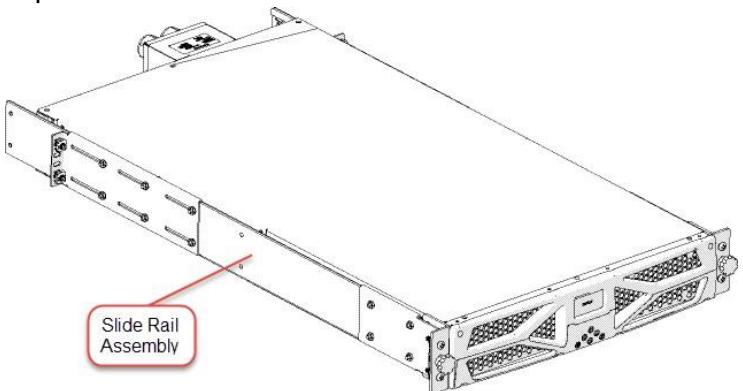

Figure 7. AC6000 Enclosure with Optional Methode Slide Rails Attached

#### 4.5 Field Wiring

To wire the unit in the field, ensure that the electrical service is properly rated for the desired output.

Use stranded copper conductors rated to a minimum of 300 VAC and 90°C between 5.26-13.3  $\rm mm^2.$ 

See Table 5 below for wiring requirements based upon available service and desired power output levels.

| Location        | Wire Name             | 30A Service (24A max)             | 50A Service (37A max)            |
|-----------------|-----------------------|-----------------------------------|----------------------------------|
|                 | Input Line 1 (pos 3)  | Min. 5.26 mm <sup>2</sup> (10AWG) | Min. 13.3 mm <sup>2</sup> (6AWG) |
| Input           | Input Line 2 (pos 4)  | Min. 5.26 mm <sup>2</sup> (10AWG) | Min. 13.3 mm <sup>2</sup> (6AWG) |
|                 | Output Line 1 (pos 1) | Min. 5.26 mm <sup>2</sup> (10AWG) | Min. 13.3 mm <sup>2</sup> (6AWG) |
| Output*         | Output Line 2 (pos 2) | Min. 5.26 mm <sup>2</sup> (10AWG) | Min. 13.3 mm <sup>2</sup> (6AWG) |
|                 | Input Safety Ground   | Min. 5.26 mm <sup>2</sup> (10AWG) | Min. 13.3 mm <sup>2</sup> (6AWG) |
| Satety Ground** | Output Safety Ground  | Min. 5.26 mm <sup>2</sup> (10AWG) | Min. 13.3 mm <sup>2</sup> (6AWG) |

#### Table 4. Field Wiring Requirements

\*For hard-wired solution, user must provide a mechanical disconnect between the AC6000 output and the load. Mechanical disconnect is NOT provided by Methode.

\*\*Attach input safety ground first, secure with M6 nut and affix output safety ground with second M6 nut last.

For detail on hard-wiring unit, please see Figure 8 below.

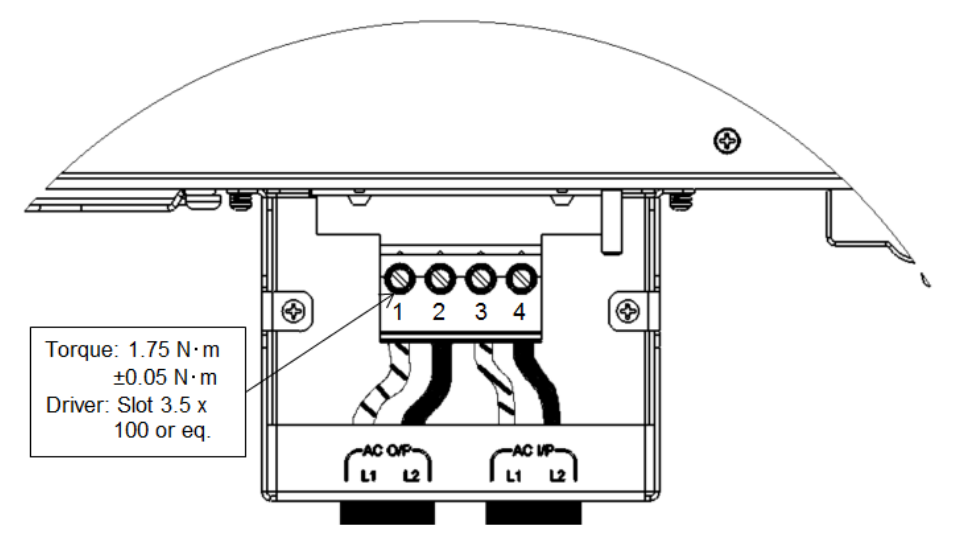

Figure 8. Hard wiring inspection and assembly.

# 5 Power-up and Shutdown Procedure

## 5.1 About This Procedure

This procedure covers powering up the AC6000 UPS after the unit is installed into a standard 4 post 19 inch rack enclosure. <u>See Installation Procedure for more information</u>.

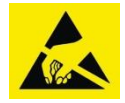

ESD: ELECTROSTATIC DISCHARGE - Use electrostatic discharge procedures when handling the AC6000. Ensure you are SAFELY grounded with the appropriate personnel grounding equipment.

## 5.2 Powering Up the AC6000

Once the AC6000 is installed and the required cables have been connected, follow this procedure.

Warning: DO NOT connect the power cables to the outlets if the unit's back switch (circuit breaker) is in the ON position. This switch lever must be oriented **away from** the power cabling junction box.

#### To power up the AC6000, follow this basic procedure:

Step 1: Insert the input cable into a Power Distribution Unit (PDU) or wall receptacle.

Step 2: Connect the output cable into a PDU or load.

Step 3: Switch the power switch (Input MCB) to the ON position.

MCB is Altech 2BU50R (277VAC/50A).

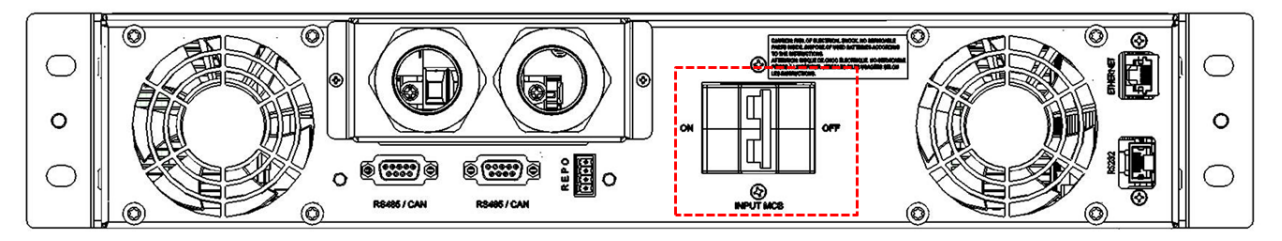

Figure 9. AC6000 Rear Panel Showing the Input Circuit Breaker in the OFF position.

Press and hold the power button on front of unit for three seconds. As the AC6000 begins initialization, the power symbol will begin blinking. Note: if the power symbol does not begin blinking, the power button may not have been held down for a sufficient amount of time.

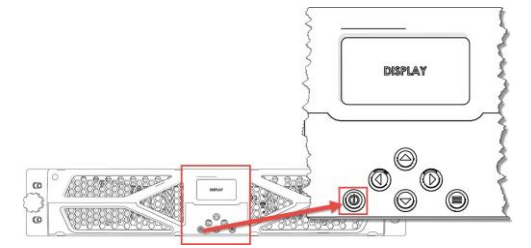

Figure 10. Power Button Location

To shut-down the AC6000, simply hold the power button for three-seconds. Countdown will be initiated. Power icon will disappear when shutdown is complete and it is safe to disconnect.

## 5.3 Visual Verification

Check for display illumination and fan activity with no abnormal sounds.

Upon successful power up, the display will indicate no faults or alerts. The default display icons and their meanings are listed below. <u>See Alerts for more information.</u>

# **Note:** The unit will be in <u>Standby Mode</u>. The output connector will have no voltage present unless **auto-power on** is configured for the unit and the unit is recovering from a power failure.

| lcon                                                                                             | Indicator    | Description                                                                                              |
|--------------------------------------------------------------------------------------------------|--------------|----------------------------------------------------------------------------------------------------|
| ETHODE                                                                                           | Methode logo | Appears once the MCB is turned to the ON position.                                                       |
| Battery status Battery status animates when charging Otherwise, it indicates the battery charged |              | Battery status animates when charging.<br>Otherwise, it indicates the battery charge state               |
| A                                                                                                | System mode  | A plug is shown when the unit has valid input<br>power to the system (voltage and frequency in<br>range) |
| ~                                                                                                | System mode  | This sine wave indicates that the unit is in UPS mode                                                    |
| Ċ                                                                                                | Power Icon   | Initialization: blinking<br>Normal: steady                                                               |

#### Table 6. AC6000 Display

## 5.4 Bringing the AC6000 Online

To put the system into Normal mode, allow power through, and provide UPS functionality, use the following procedure:

- <u>Step 1</u>: Ensure that the unit has AC power connected and that the switch on the rear panel is in the ON position. This is defined as <u>Standby Mode</u>.
- <u>Step 2</u>: Verify the AC plug icon is on the LCD screen Main menu. This plug icon indicates that valid AC power is available.
- <u>Step 3</u>: Press and hold the power button for 3 seconds. A countdown will appear on the screen while the button is depressed.
- <u>Step 4</u>: Ensure the Power icon is blinking in the lower right corner of the LCD. This indicates that the system is in a Pre-charge Mode. Pre-charge Mode moves energy from the battery in order to charge a large bank of capacitors. This charge time is dependent upon how much remaining energy the capacitor bank has remaining since last power up.
- **5.4.1** After 3 minutes maximum, the Power icon becomes solid. This indicates that the system is in Normal Mode. (i.e. the Static Bypass Switch (SBS) is closed and the unit will transition to UPS Mode if AC power is lost.)

## 5.5 Communicating with the AC6000

Communication with the AC6000 is necessary for either advanced unit configuration or for field updates of component firmware. Figure 11 shows available physical connection ports.

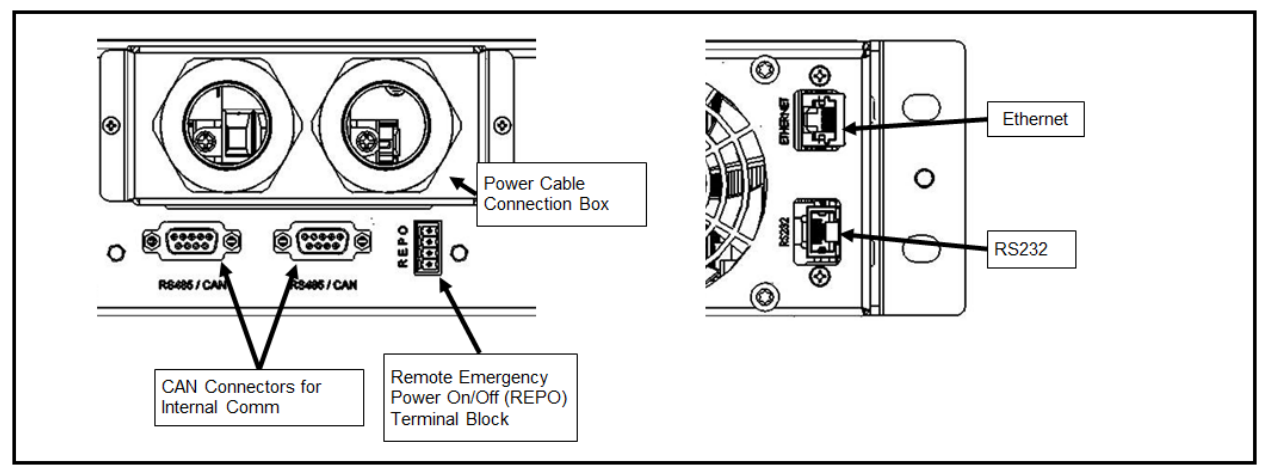

Figure 11. AC6000 Rear-Panel Communication Ports for Paralleling

## 5.5.1 Webpage (HTTP) Configuration

The AC6000 webpage provides an intuitive and user-friendly interface for configuring the UPS. The configuration page can be opened by simply opening a web browser on a computer connected to the same subnet as the UPS and entering the IP address of the AC6000 into the browsers URL field.

On the first attempt to access the webpage, the UPS will prompt for a username and password. The default values are:

| Table 7. Webpage Default Username and Password |          |  |  |
|------------------------------------------------|----------|--|--|
| Username                                       | Password |  |  |
| admin                                          | admin    |  |  |

The Home page displays a log of past events in the UPS as well as current status information about the UPS. The Network Configuration tab is where IPv4, Ipv6, SNMP and SMTP parameters can be viewed or changed. The UPS Configuration tab controls various functions of the UPS, including output configuration, peak-shaving and the webpage username and password. The Control page can be used to cycle the output of the system and to restart the system. The System Status page is periodically updated and displays vital information about the UPS and the battery. The System Information page provides a reference of the hardware and software configuration of the UPS which would be necessary information if the AC6000 needs to be serviced or updated.

|                            | Parameter   | Default Value | Options              | Description                                            |  |
|----------------------------|-------------|---------------|----------------------|--------------------------------------------------------|--|
| Network<br>Configuration - | Enable IPv4 | True          | True, False          | Enables or disables the IPv4 interface.                |  |
| IPv4                       | Enable DHCP | False         | True, False          | Enables or disables DHCP.                              |  |
|                            | DNS Name    | AC6000_UPS    | User<br>configurable | Sets the display string of the AC6000 to a DNS server. |  |
|                            | Domain Name | SYSTEM        | User<br>configurable | Sets the domain name of the AC6000.                    |  |
|                            | Static IP   | 10.45.10.223  | User                 | Sets the static IP address of                          |  |

#### Table 8. List of Configurable Settings on Web Page

|                            |                   |                      | configurable or  | the AC6000 if DHCP is not               |
|----------------------------|-------------------|----------------------|------------------|-----------------------------------------|
|                            |                   |                      | set by DHCP      | enabled.                                |
|                            | Gateway           | 10.45.10.254         | User             | Sets the gateway IP address             |
|                            |                   |                      | configurable or  | of the AC6000 If DHCP is not            |
|                            | Subnet Mask       | 255 255 255 0        |                  | Sets the subnet mask if the             |
|                            | Subliet Mask      | 200.200.200.0        | configurable or  | AC6000 DHCP is not enabled              |
|                            |                   |                      | set by DHCP      |                                         |
|                            | DNS Server 1, 2   | 10.45.1.10           | User             | Sets the DNS server address             |
|                            |                   |                      | configurable or  | of the AC6000 if DHCP is not            |
|                            |                   |                      | set by DHCP      | enabled.                                |
| Network<br>Configuration - | Enable IPv6       | True                 | True, False      | Enables or disables the IPv6 interface. |
| IPv6                       | Static IP         | fdf8:f53b:82e4:0000: | User             | Sets the static IP address of           |
|                            |                   | 0000:0000:0000:0053  | configurable     | the AC6000.                             |
|                            | Gateway           | fdf8:f53b:82e4:0000: | User             | Sets the gateway IP address             |
|                            |                   | 0000:0000:0000:0001  | configurable     | of the AC6000.                          |
|                            | DNS Server 1, 2   | ff02:0000:0000:0000: | User             | Sets the DNS server address             |
|                            |                   | 0000:0000:0000:0000  | configurable     | of the AC6000.                          |
| Network                    | SNMPv3 Auth       | MD5                  | MD5, SHA1        | Sets the SNMPv3                         |
| Configuration -            | Protocol          |                      |                  | authentication protocol.                |
| SNMP                       | SNMPv3 Priv       | AES                  | AES              | Sets the SNMPv3 privacy                 |
|                            | Protocol          |                      |                  | protocol.                               |
|                            | Username          | AC6000               | User             | Sets the SNMPv3 read-only               |
|                            | Decoverd          | Acc@100              | configurable     | User's username.                        |
|                            | Password          | Aes@123              | User             | Sets the SNMPv3 read-only               |
|                            | Admin I Isername  | Methode              | Liser            | Sets the SNMPv3                         |
|                            |                   | Methode              | configurable     | administrator user's                    |
|                            |                   |                      | comgarable       | username.                               |
|                            | Admin Password    | Meth@123             | User             | Sets the SNMPv3                         |
|                            |                   |                      | configurable     | administrator user's password.          |
|                            | IPv4 Trap Table - | 1                    | 1, 2, 3, 4       | Selects the trap table index to         |
|                            | Index             |                      |                  | configure.                              |
|                            | IPv4 Trap Table - | False                | False, True      | Enables or disables a trap              |
|                            | Enable            | 0.0.0.0              |                  | receiver.                               |
|                            | Trop Boosivor     | 0.0.0                | User             | Sets the trap receiver's IP             |
|                            | Address           |                      | configurable     | address.                                |
|                            | IPv4 Trap Table - | public               | public, private. | Sets the trap receiver's                |
|                            | Trap Community    |                      | user             | community.                              |
|                            | IP                |                      | configurable     | -                                       |
|                            | IPv6 Trap Table - | 1                    | 1, 2, 3, 4       | Selects the trap table index to         |
|                            | IDv6 Tran Table   | Falso                | Ealso Truo       | Enables or disables a tran              |
|                            | Enable            |                      |                  | receiver.                               |
|                            | IPv6 Trap Table - | public               | public, private, | Sets the trap receiver's                |
|                            | Trap Community    |                      | user             | community.                              |
|                            | IP                |                      | configurable     |                                         |
|                            | IPv6 Trap Table - | 0000:0000:0000:0000: | User             | Sets the trap receiver's IP             |
|                            | Address           | 0000:0000:0000:0000  | configurable     | address.                                |
| Network                    | SMTP Server       | Blank                | User             | Sets the user's SMTP server             |
| Configuration -            | Name              |                      | configurable     | address. Address may be                 |
| SMTP                       |                   |                      |                  | either an IPv4 address or the           |
|                            |                   |                      |                  | mail server's host name.                |

|                      | SMTP Port                                                   | 25     | 1 - 65535                                               | Sets the user's SMTP server                                                                                                    |
|----------------------|-------------------------------------------------------------|--------|---------------------------------------------------------|----------------------------------------------------------------------------------------------------|
|                      | From Address                                                | Blank  | User<br>configurable                                    | Sets the AC6000's mail<br>address when sending<br>messages to the server.                                                                                                    |
|                      | Password                                                    | Blank  | User<br>configurable                                    | User's SMTP server<br>authentication password<br>(leave blank if no<br>authentication necessary).                                                                                                    |
|                      | Username                                                    | Blank  | User<br>configurable                                    | User's SMTP server<br>authentication username<br>(leave blank if no<br>authentication necessary).                                                                                                    |
|                      | Configure Mail<br>Recipients - Mail<br>Addresses Index      | 1      | 1, 2, 3, 4                                              | Selects the mail recipients table index to configure.                                                                                                    |
|                      | Configure Mail<br>Recipients -<br>Recipient Mail<br>Address | Blank  | User<br>configurable                                    | Sets a mail recipients mail address.                                                                                                    |
|                      | Configure Mail<br>Recipients -<br>Enable Recipient          | False  | False, True                                             | Enables a mail recipient.                                                                                                    |
|                      | Send Test Mail                                              |        |                                                         | Sends a test message to the message recipient selected by the Mail Addresses Index.                                                                                                    |
| UPS<br>Configuration | Auto Output                                                 | True   | True, False                                             | Automatically determines<br>input Voltage and Frequency<br>to use during UPS mode.                                                                                                    |
|                      | Output Voltage<br>Level                                     | 208V   | 208V, 230V,<br>240V                                     | Sets the output voltage level if Auto Output is false.                                                                                                    |
|                      | RS232 Baudrate                                              | 9600   | 9600, 19200,<br>38400, 57600,<br>115200                 | Sets the RS232 baudrate.                                                                                                    |
|                      | Output Frequency                                            | 60 Hz  | 50 Hz, 60 Hz                                            | Sets the output frequency if<br>Auto Output is False.                                                                                                    |
|                      | Auto Start                                                  | True   | False, True                                             | Enables or disables the auto-<br>start feature of the AC6000.<br>Once initialized, unit will<br>automatically return to online<br>mode after a power failure<br>unless user initiates a power<br>off. |
|                      | Diagnostic test<br>schedule                                 | 8 Days | 1-30 Days                                               | Performs a diagnostic test on the power electronics every 1-<br>30 days.                                                                                                    |
|                      | Min. SOC<br>Threshold                                       | 70%    | 30%, 40%,<br>50%, 60%,<br>70%, 80%, 90%                 | Sets the battery state of<br>charge threshold where peak<br>shaving is no longer available.                                                                                                    |
|                      | Max. UPS Power<br>Supplement                                | 1.0 KW | 0.5 KW, 1.0<br>KW, 1.5 KW,<br>2.0 KW, 2.5<br>KW, 3.0 KW | Maximum amount of power<br>the AC6000 supplies during<br>peak shave.                                                                                                    |
|                      | Rack Power<br>Threshold                                     | 6 KW   | 0 KW, 1 KW, 2<br>KW, 3 KW, 4<br>KW, 5 KW, 6<br>KW       | Sets the threshold of power<br>that the server rack pulls<br>through the AC6000 before<br>peak shaving is enabled.                                                                                    |

|         | Username          | admin | User<br>configurable | Sets the username for access to the AC6000 web page.                         |
|---------|-------------------|-------|----------------------|------------------------------------------------------------------------------|
|         | Password          | admin | User<br>configurable | Sets the password for access to the AC6000 web page.                         |
| Control | Output Cycle Time | 1 sec | 1 - 20 sec           | Sets the amount of time to shut the output off when Cycle Power is selected. |
|         | System            | Off   | Off, On              | Turns the system on or off.                                                  |
|         | Cycle Power       |       |                      | Cycles output power.                                                         |
|         | Clear Faults      |       |                      | Attempts to clear any fault conditions on the AC6000.                        |

## 5.5.2 SNMP Configuration

The AC6000 has support for SNMP versions 1 through 3. When the AC6000 is configured to work with SNMPv3, SNMPv1 and v2 SET/GET commands will be ignored. The default username and password for the SNMPv3 Admin user is Methode and Meth@123. The default username and password for the SNMPv3 Read-Only user is AC6000 and Aes@123. To configure the AC6000 to work with SNMPv3:

- Step 1: Set the SNMPv3 Admin Username and Password by issuing a SET command to OID .1.3.6.1.4.1.36027.2.1.1.4.5 for Username and .1.3.6.1.4.1.36027.2.1.1.4.6 for Password. These credentials will allow a user to read and write any SNMP field.
- Step 2: Set the SNMPv3 Read-Only Username and Password by issuing a SET command to OID .1.3.6.1.4.1.36027.2.1.1.4.3 for Username and .1.3.6.1.4.1.36027.2.1.1.4.4 for Password. These credentials will allow a user to have read-access to SNMP fields.
- <u>Step 3:</u> Set the SNMPv3 authentication protocol by issuing a SET command to OID .1.3.6.1.4.1.36027.2.1.1.4.1 and the desired authentication protocol: MD5 (1) (default) or SHA (2).
- <u>Step 4:</u> Only the Admin or Read-Only user may be configured to receive traps when configured to SNMPv3. If the Admin user is the intended trap receiver:
  - i. Set the Admin Message Process Model OID .1.3.6.1.4.1.36027.2.1.1.4.10 to 3.
  - ii. Set the Admin Security Model OID .1.3.6.1.4.1.36027.2.1.1.4.12 to 3.
  - iii. Set the Read-Only Message Process Model OID .1.3.6.1.4.1.36027.2.1.1.4.9 to 0 (for v1) or 1 (for v2).
  - iv. Set the Read-Only Security Model OID .1.3.6.1.4.1.36027.2.1.1.4.11 to 1 (for v1) or 2 (for v2).

If the Read-Only user is the intended trap receiver:

- i. Set the Read-Only Message Process Model OID .1.3.6.1.4.1.36027.2.1.1.4.9 to 3.
- ii. Set the Read-Only Security Model OID .1.3.6.1.4.1.36027.2.1.1.4.11 to 3.
- iii. Set the Admin Message Process Model OID .1.3.6.1.4.1.36027.2.1.1.4.10 to 0 (for v1) or 1 (for v2).
- iv. Set the Admin Security Model OID .1.3.6.1.4.1.36027.2.1.1.4.12 to 0 (for v1) or 1 (for v2).

Up to 4 trap receivers can be configured. For IPv4, the trap table is at OID .1.3.6.1.4.1.36027.2.1.1.2.10. For IPv6, the trap table is at .1.3.6.1.4.1.36027.2.1.1.3.10.

- <u>Step 1:</u> For receiver 0, set the receivers IP address at TRAP\_TABLE.1.3.0.
- Step 2: Set the receivers community access (public or private) at TRAP\_TABLE.1.4.0
- <u>Step 3:</u> Enable the receiver by setting the enabled field at TRAP\_TABLE.1.2.0 to 1.

For additional configuration, please see the AC6000 MIB file.

# 6 AC6000 Display

## 6.1 LCD Display Icons

The AC6000 front panel displays system information about its operational state (see Table 6 for more detail.)

## 6.2 Default Screen

The Default screen displays when there are no system faults or alerts. This screen consists of the Methode Logo, battery status, system mode, and status indicators.

- Battery Status animates when the battery is charging or indicates the battery charge level.
- AC-plugIcon-Indicates the unit has a valid AC voltage and frequency.
- Initialization The power icon blinks until the unit is initialized. Steady indicates normal operation.
- UPS Mode A sine wave icon indicates the system is in UPS mode

## 6.3 Navigation

The menus can be navigated using the UP/DOWN keys to navigate within a menu and LEFT/RIGHT to move into or out of a menu. The Menu key can also be used as a BACK button.

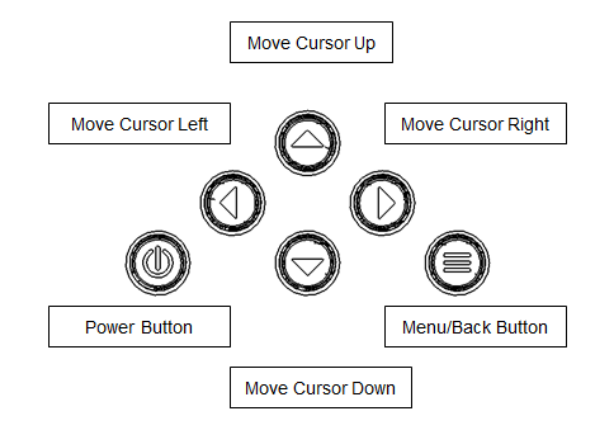

Figure 12 - AC6000 User Input Controls

## 6.4 Main Menu

From Default screen press Menu button to enter Main Menu screen. Main Menu screen has four options

- Status
- Settings
- IPConfiguration

|                     | Parameter        | Default Value        | Options                               | Description                                             |
|---------------------|------------------|----------------------|---------------------------------------|---------------------------------------------------------|
| Status Menu         | Mode             | STANDBY              | STANDBY, BMS PRECH,                   | Current system mode.                                    |
|                     |                  |                      | NORMAL, FAULT                         |                                                         |
| Status Menu - UPS   | Volt             |                      | Read-only                             | Input and output voltage of the AC6000.                 |
|                     | Curr (A)         |                      | Read-only                             | Input and output current of the AC6000.                 |
|                     | Pow (W)          |                      | Read-only                             | Input and output power of the AC6000.                   |
|                     | Freq (Hz)        |                      | Read-only                             | Input and output frequency of the AC6000.               |
| Status Menu -       | Volt             |                      | Read-only                             | Battery voltage.                                        |
| Battery             | Curr (A)         |                      | Read-only                             | Battery current.                                        |
|                     | SOC (%)          |                      | Read-only                             | Battery state of charge.                                |
|                     | SOH (%)          |                      | Read-only                             | Battery state of health.                                |
|                     | C – Time (min)   |                      | Read-only                             | Battery charge time to full in minutes.                 |
|                     | D – Time (min)   |                      | Read-only                             | Battery discharge time to empty in minutes.             |
| Status Menu – Self  | Start            |                      |                                       | Start self-test mode.                                   |
| Test                | Result           | NOT RUN              | NOT RUN, PASS, FAIL                   | Displays the result of the last self-test. If self-test |
|                     |                  |                      |                                       | was not run since the last power cycle, self-test       |
|                     |                  |                      |                                       | displays NOT RUN.                                       |
| Settings            | Auto Start       | ON                   | OFF, ON                               | Enables the auto start feature.                         |
| Settings – Output   | Auto             | ON                   | OFF, ON                               | Enables auto setting of output voltage and              |
| Settings            |                  |                      |                                       | frequency based on input voltage and frequency.         |
|                     | Output Volt      | 208V                 | 208V, 230V, 240V                      | Sets the output voltage of the AC6000. This setting     |
|                     |                  |                      |                                       | cannot be changed when the Auto output is ON.           |
|                     | Output           | 60 Hz                | 50 Hz, 60 Hz                          | Sets the output frequency of the AC6000. This           |
|                     | Frequency        |                      |                                       | setting cannot be changed when the Auto option is       |
|                     |                  |                      |                                       | ON.                                                     |
| Settings – Peak     | Peak Shave       | DISABLED             | DISABLED, ENABLED                     | Enables or disables peak shave.                         |
| Shave               | Rack Pwr Thresh  | 6 KW                 | 0 KW, 1 KW, 2 KW, 3 KW,               | Rack power threshold. Amount of power the rack          |
|                     |                  |                      | 4 KW, 5 KW, 6 KW                      | must draw from the AC6000 before peak shaving           |
|                     |                  |                      |                                       | starts.                                                 |
|                     | Max Sup Pwr      | 1 KW                 | 0.5 KW, 1 KW, 1.5 KW, 2               | Maximum amount of power the AC6000 supplies             |
|                     | COC Thread       | 700/                 | KW, 2.5 KW, 3 KW                      | during peak snave.                                      |
|                     | SOC Thresh       | 70%                  | 30%, 40%, 50%, 60%, 70%,              | Sets the battery state of charge threshold where        |
| Cattings            | DC222 Doudrate   | 0600                 | 0000 10200 28400                      | Sets the heudrote of the DS222 hus                      |
| Settings            | K3232 Dauurate   | 9000                 | 57600, 19200, 38400,<br>57600, 115200 |                                                         |
| Settings - Date and | Date             | 00/00/00             | 57000, 115200                         | Current date in DD/MM/YY format                         |
| Time                | Time             | 00,00,00             |                                       | Current time in 24 hour format                          |
| Settings            | Restore Defaults | 00.00                |                                       | Restores the factory default settings                   |
| IP Config - IPv/    | Enable           | ENABLED              |                                       | Enables or disables the IDVA interface                  |
| ir comg ir v4       | DHCP             |                      | DISABLED, DISABLED                    | Enables or disables DHCP                                |
|                     | IP               | 10 45 10 223         |                                       | IPv4 address of the AC6000                              |
|                     | Gateway          | 10.45.10.225         |                                       | Gateway IP address of the AC6000                        |
|                     | Subnet           | 255 255 255 0        |                                       | Subnet mask of the AC6000                               |
|                     | DNS 1 DNS 2      | 10 45 1 10           |                                       | Sets the DNS server address of the AC6000 if DHCP is    |
|                     | 5110 1, 5110 1   | 10.15.1.10           |                                       | not enabled.                                            |
| IP Config - IPv6    | Enable           | ENABLED              | ENABLED DISABLED                      | Enables or disables the IPv6 interface                  |
|                     | IP               | fdf8·f53b·82e4·0000· |                                       | Static IPv6 address of the AC6000                       |
|                     |                  | 0000:0000:0000:0053  |                                       |                                                         |
|                     | Gateway          | fdf8:f53b:82e4:0000: |                                       | Gateway IP address of the AC6000.                       |
|                     | ,                | 0000:0000:0000:0001  |                                       |                                                         |
|                     | DNS 1. DNS 2     | ff02:0000:0000:0000: |                                       | DNS server address of the AC6000.                       |
|                     | . , .            | 0000:0000:0000:0000  |                                       |                                                         |
| IP Config           | MAC Address      |                      |                                       | Displays the AC6000 MAC address.                        |
|                     | Test Mail        |                      |                                       | Sends an SMTP test mail message to a configured         |
|                     |                  |                      |                                       | SMTP receiver.                                          |
| About – Hardware    | Power Board      | 00-00-00             | Read-only                             | Hardware revision of the power board assembly.          |
|                     | Battery          | 00-00-00             | Read-only                             | Hardware revision of the battery assembly.              |
|                     | Front Panel      | 00-00-00             | Read-only                             | Hardware revision of the front panel assembly.          |
| About – Plug Config | Туре             |                      | L630x, CS8264xC,                      | Plug type. This field is read-only.                     |
|                     |                  |                      | Hardwire, 332x6, Parallel             |                                                         |
|                     | Current Lmt (A)  |                      | 26A, 37A                              | Plug current limit. This field is read-only.            |
| About               | Serial Number    |                      | Read-only                             | Unit serial number.                                     |

## Table 9. Front Panel Menu

| About | Manufacture<br>Date | 00/00/00 | Read-only | Unit manufacturing date in DD/MM/YY format. |
|-------|---------------------|----------|-----------|---------------------------------------------|
|       | Startup Date        | 00/00/00 | Read-only | Unit startup date in DD/MM/YY format.       |
|       | Uptime              | 0        | Read-only | Unit uptime in seconds.                     |

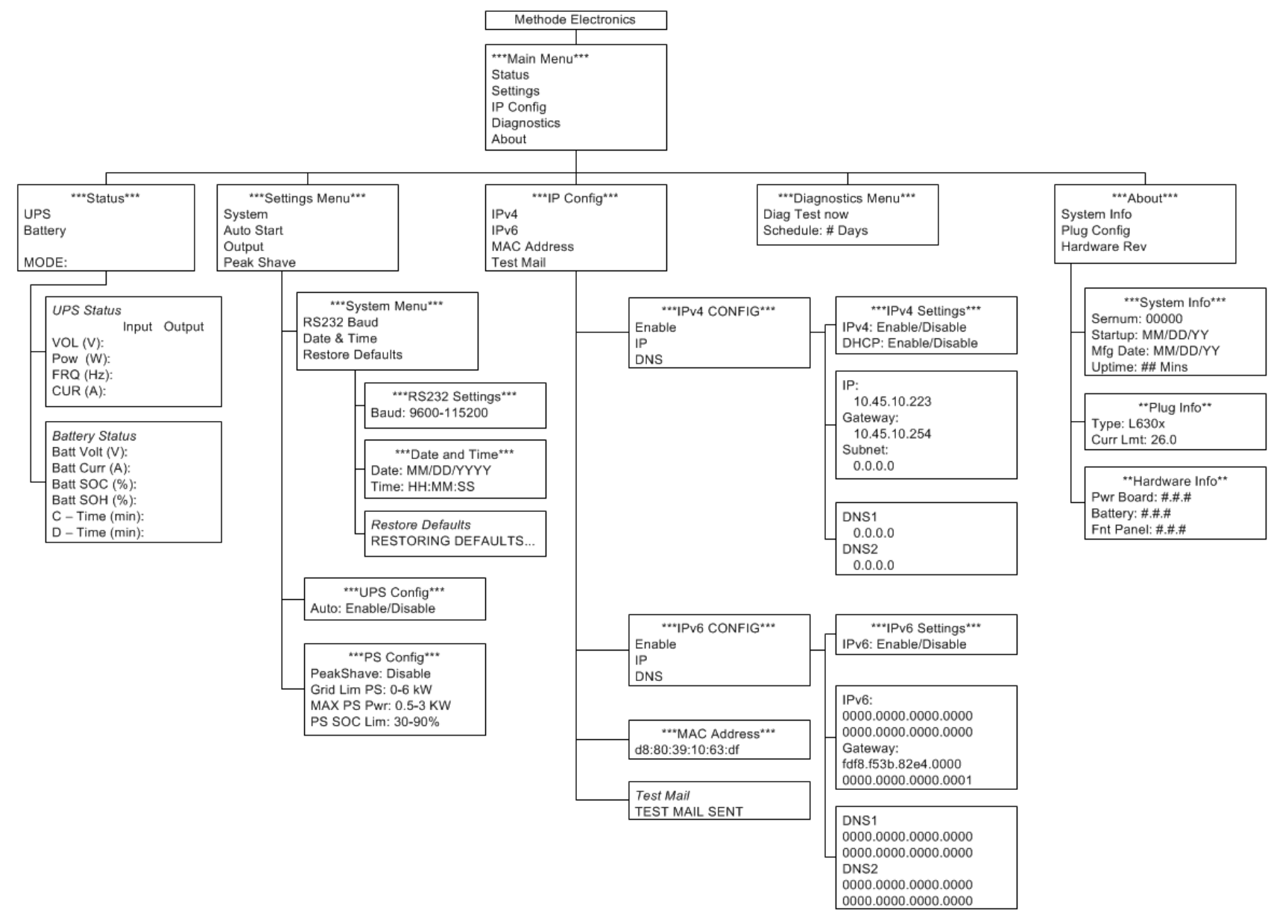

Figure 13. AC6000 Front Panel Menu

## 6.5 Reset to Factory Default Settings

The system settings can be reset to factory default settings by pressing and holding the UP, LEFT, and MENU buttons simultaneously for 3 seconds.

#### 6.6 Faults and Alerts

The Faults and Alerts screen displays automatically when an issue occurrences.

When an alert/fault occurs, the system beeps and the display blinks until the issue is acknowledged.

The system beep codes are as follows:

| Beep Code                 | Description             |
|---------------------------|-------------------------|
| 1 second on 3 seconds off | alert condition exists. |
| 1 second on 1 second off  | fault condition exits.  |

#### Table 10. AC6000 Beep Codes

| Control        | Description                                                                                             |
|----------------|----------------------------------------------------------------------------------------------------|
| Left button    | Mutes system beeps                                                                                      |
| Right button   | Clears all faults                                                                                       |
| Menu button    | Displays the default screen                                                                             |
| Default Screen | Alerts / faults cleared.<br>Displays when any button is<br>pressed Display light timeout - 3<br>minutes |

| Table 11. | Beep Code | Control |
|-----------|-----------|---------|
|-----------|-----------|---------|

| SI.No | Messages             | Descriptions                    |
|-------|----------------------|---------------------------------|
| 1     | SYS OV TEMP          | System over temperature.        |
| 2     | OVR TEMP             | Over temperature.               |
| 3     | IP AC                | Input AC fault.                 |
| 4     | OP AC PS             | Output AC Peak Shave fault.     |
| 5     | OP AC POW            | Output AC power fault.          |
| 6     | DC LNK VLT           | DC link voltage fault.          |
| 7     | BMS FAULT            | BMS fault.                      |
| 8     | BMS SOC FAULT        | BMS State of Charge fault.      |
| 9     | TRIP ZONE            | Inverter fault                  |
| 10    | OP VOLT OFF          | Output voltage off.             |
| 11    | OP PWR PS            | Output power Peak shave fault.  |
| 12    | IP PWR               | Input power fault.              |
| 13    | BATT CHRGR           | Battery charger fault.          |
| 14    | LOAD CAP OV          | Loading capacitor over voltage. |
| 15    | POW MOD FLT          | Power module fault.             |
| 16    | CAP OV VOLT          | Capacitor over voltage fault.   |
| 17    | HVBMS OVERCURRENT    | HVBMS over current fault.       |
| 18    | HVBMS MEMORY FAULT   | HVBMS memory failure.           |
| 19    | HVBMS TEMP FAULT     | HVBMS Temperature fault         |
| 20    | MEMORY FAULT         | Memory failure.                 |
| 21    | MAIN COMM FAULT      | Communication Failure.          |
| 22    | SYS CNTRL COMM FAULT | Communication Failure.          |
| 23    | HVBMS COMM FAULT     | Communication Failure.          |

Table 12. Fault Messages and Descriptions

| SI.No | Messages    | Descriptions                                                                          |
|-------|-------------|---------------------------------------------------------------------------------------|
| 1     | IP AC VOLT  | Input AC voltage.                                                                     |
| 2     | OP VOLT PS  | Output voltage peak shave.                                                            |
| 3     | OP PWR OFF  | Output power off.                                                                     |
| 4     | DC LNK VOLT | DC link voltage alert.                                                                |
| 5     | HVBMS SOC   | HVBMS State of charge is less than 20%.                                               |
| 6     | OP VOLT OFF | AC6000 unit is now working in offline UPS mode and output voltage is beyond set range |
| 7     | INPUT POW   | Input AC power more than 7700VA.                                                      |

Table 13. Alert Messages and Descriptions

# 7 AC6000 Website

The AC6000 can be monitored and configured remotely by accessing its IP address via a shared secure network.

## 7.1 Home Page

The AC000 home page provides a snapshot of the current status, such as input and output power. It also provides a log of recent events.

### 7.2 Network Configuration

The Network Configuration page allows the user to view and alter IPv4, IPv6, SNMP and SMTP settings. The IPv4 and IPv6 tabs provide the system DNS Name, MAC address, static IP address and more.

The SNMP tab allows the user to set the protocol and password, as well as configure the SNMP traps.

The SMTP tab allows the user to configure e-mail alerts and security settings.

## 7.3 UPS Configuration

This page allows the user to configure the UPS system, including the following items:

- AC line voltage and frequency
- Configure peak shave settings (for units equipped with this feature)
- System date and time
- Wake-on-LAN configuration
- Set system username and password
- Set threshold for over-power and over-temperature warnings

#### 7.4 Control

From this page, the user can power the system on and off, clear faults, and schedule a power test.

#### 7.5 System Status

The System Status page displays current voltage, current, and temperature data of both the power electronics and battery. The state-of-charge and available run-time of the battery are also displayed.

#### 7.6 System Information

The System Information page displays information unique to an individual unit, such as serial number, IP address, and hardware and software revision numbers.

# 8 DB9 and REPO Port Pin Outs

The following illustrations show the pin outs for the DB9-RS232 and REPO ports on the rear of the AC6000.

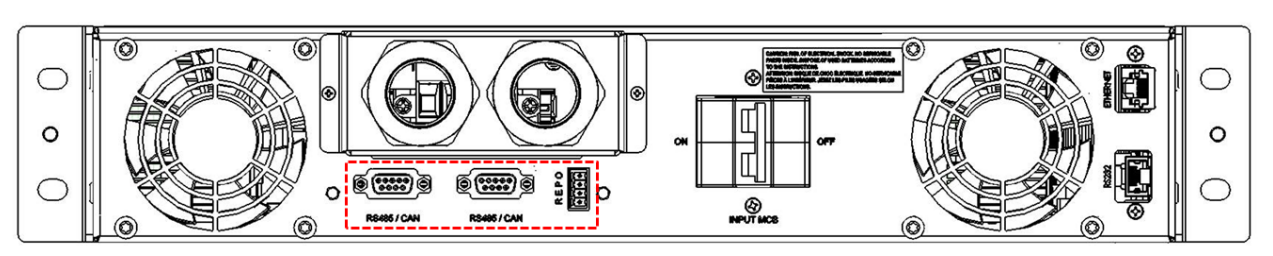

Figure 14. Expansion Communication Ports and REPO Connector

## 8.1 REPO Connector

The REPO connector can be removed to facilitate termination. Gently pull the connector to slip out. The REPO connector pin out is shown in the illustration below.

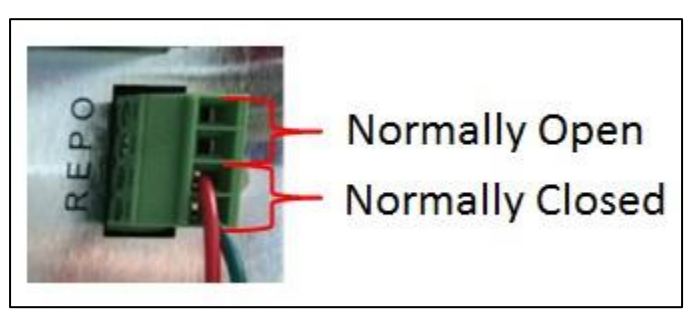

Figure 15. REPO Connector Pin Out

## 8.2 Serial Communication

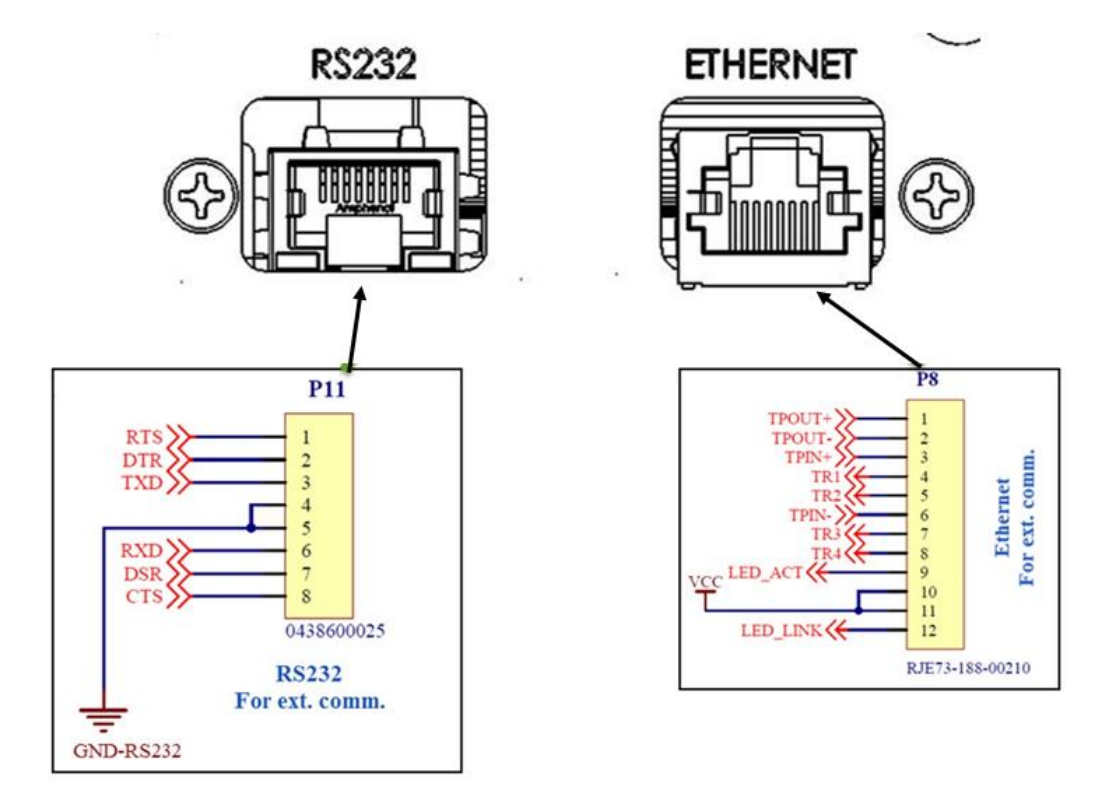

Figure 16. Serial and Ethernet Pin-Outs

NOTE: Older models may have a physical connector for USB B. However, this feature is inactive and will not provide communication for the device.

# 9 Troubleshooting

Below is a list of issues that may be experienced by the user.

| Problem or Symptom                                                                            | Solution                                                                                                    |
|-----------------------------------------------------------------------------------------------|----------------------------------------------------------------------------------------------------|
| AC6000 will not turn on.                                                                      | <ul> <li>Check that AC input and output are connected to the AC6000.</li> <li>Check that the main circuit breaker (MCB) is switched to the ON position.</li> </ul>                             |
| No output power.                                                                              | <ul> <li>Check that the REPO connector is plugged in and configured correctly.</li> <li>Check that the AC6000 is in normal mode</li> <li>Check that the AC6000 output is connected.</li> </ul> |
| AC6000 turns on but screen is flickering<br>or fans ramp speed up and down<br>continuously.   | <ul> <li>Check that AC input voltage is 208V or greater. Plugs that run<br/>208/230/240V can sometimes be configured for 120V.</li> </ul>                                                      |
| AC6000 front panel or network controller is not responsive.                                   | <ul> <li>Hold the Power button on the front panel down for 15 seconds<br/>then release. Wait 1 minute for controllers to restart.</li> </ul>                                                   |
|                                                                                               | <ul> <li>Place the unit in standby mode, power off the unit from the<br/>main circuit breaker (MCB), wait 30 seconds, power the unit on<br/>from the MCB, wait 60 seconds.</li> </ul>          |
| AC6000 front panel displays a fault or is beeping at a one second on/one second off rate.     | <ul> <li>Mute the fault by pressing the left arrow key on the front panel.</li> <li>Refer to 6.6 for description of faults.</li> </ul>                                                         |
| AC6000 front panel displays an alert or is beeping at a one second on/three seconds off rate. | <ul> <li>Mute the alert by pressing the left arrow key on the front panel.</li> <li>Refer to 6.6 for description of alerts.</li> </ul>                                                         |

| Table 15 | AC6000 | Troublesh  | ootina | Guide |
|----------|--------|------------|--------|-------|
|          | 700000 | 1100000031 | ooung  | Ouluc |

The AC6000 makes use of three-digit error codes. The code displayed on the front panel display is translated below.

| Error<br>Code | Message            | Description                          |
|---------------|--------------------|--------------------------------------|
| 201           | INVSB OVR TEMP     | Inverter & SBS Over temperature      |
| 202           | INVSB UNDER TEMP   | Inverter & SBS Under temperature     |
| 203           | IP AC FAULT        | Input AC fault                       |
| 204           | OP AC PS FLT       | Output AC Peak Shave fault           |
| 205           | OP AC POW          | Output AC power fault                |
| 206           | OV BULK HW         | DC link Over voltage Hardware fault. |
| 207           | BATT FAULT         | Battery fault                        |
| 208           | BMS SOC FAULT      | BMS State of Charge fault            |
| 209           | IP PWR FAULT       | Input power fault                    |
| 210           | BATT CHRGR FLT     | Battery charger fault                |
| 211           | HVBMS OVERCURRENT  | HVBMS over current fault             |
| 212           | HVBMS MEMORY FAULT | HVBMS memory failure                 |
| 213           | HVBMS TEMP FAULT   | HVBMS Temperature fault              |
| 214           | NWHR MEMORY TO     | Network Hardware Memory Time Out     |
| 215           | MAIN COMM FAULT    | Communication Failure                |

#### Table 16. AC6000 Error Codes

| 216 | SYS CNTRL COMM<br>FAULT | Communication Failure                              |
|-----|-------------------------|----------------------------------------------------|
| 217 | HVBMS COMM FAULT        | Communication Failure                              |
| 301 | CHGR OVTEMP             | Charger Over Temperature                           |
| 302 | OUTPUT OVER LOAD        | Output Over Load                                   |
| 303 | OP OC SW                | Output Over Current Software Fault                 |
| 304 | OV BULK SW              | Bulk over voltage SW Fault                         |
| 305 | INV OCIND HW            | Inverter Inductor Over current Hardware Fault      |
| 306 | INV OUPUT FAIL          | Inverter Output fault                              |
| 307 | INV OCIND SW            | Inverter Inductor Over current Software Fault      |
| 308 | PC TIME OUT             | Pre-charge Time Out                                |
| 309 | BATT PC TO              | Battery Pre-charge Time Out Fault                  |
| 310 | FAST PC TO              | Fast Pre Charge Time Out                           |
| 311 | UV BULK SW              | Under Voltage Bulk software                        |
| 312 | UV BULK HW              | Under Voltage Bulk Hardware                        |
| 313 | BATT FUSE BLOWN         | Battery Fuse Fail                                  |
| 314 | INV.CTRL WDOG           | Inverter Control system watch Dog                  |
| 315 | BATT COOLDOWN TO        | Battery Cool down Time out                         |
| 316 | OUTPUT RL SHORT         | Output Relay Shorted                               |
| 317 | INV RL SHORT            | Inverter Relay Shorted                             |
| 318 | SBS SHORT               | Static Bypass Switch Shorted                       |
| 319 | BULK VSENSOR FLT        | Bulk Voltage sensor Fault                          |
| 320 | SBS OVERPOWER           | Input current limit exceeded (26A for 30A service) |
| 401 | BATT OV/UV              | Battery Over voltage/Under Voltage                 |
| 402 | LTC TEMP SHUTOFF        | LTC Thermal Shutdown                               |
| 403 | BATT MONITOR ERR        | Battery Monitor Error                              |
| 404 | BATT SERVICE            | Severe battery fault; contact your service rep.    |
| 405 | BATT CONTCTR FAIL       | Battery Contactor Failed                           |
| 406 | BATT OVER DISC          | Battery Over Discharged                            |
| 407 | BATT MONITOR TO         | Battery Monitor Time Out                           |
| 408 | BATT FAN FAIL           | Battery Fan fault                                  |
| 409 | RP FAN FAIL             | Rear Panel Fans Failure                            |
| 410 | BST COM TO              | Boost Communication Time Out                       |
| 411 | BST FAULT               | Boost circuit Fault                                |
| 412 | BST IND OVER CURR       | Boost Inductor Over Current Fault                  |
| 413 | BST INPUT BATTOV        | Boost Input Battery Over Voltage                   |
| 414 | BST BULK OV             | Boost Bulk Over Voltage Fault                      |
| 415 | BST BULK UV             | Boost Bulk Under Voltage Fault                     |
| 416 | BST OVER TEMP           | Boost Heat sink Over Temperature                   |
| 417 | BST WATCHDOG TO         | Boost Watch Dog time Out                           |
| 418 | BST SW RESET            | Boost Software Reset                               |
| 419 | BST BULKPC FAIL         | Boost Bulk Pre charge Failed                       |
| 420 | BST INTL1 FAIL          | Boost Interleaved1 Failed                          |
| 421 | BST INTL2 FAIL          | Boost Interleaved2 Failed                          |